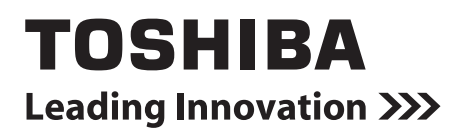

### smart manager with data analyzer Felhasználói kézikönyv

Modell neve:

**BMS-SM1280ETLE** 

|         | ON | OFF |  |
|---------|----|-----|--|
| TOSHIBA | I  | 0   |  |
|         |    |     |  |

Őrizze meg ezeket az útmutatásokat!

Köszönjük, hogy azt a TOSHIBA terméket választotta Smart Manager. Ez a kézikönyv elmagyarázza hogyan használható a következő termék fő egysége: Smart Manager. A WEB TYPE használatához Smart Manager, tájékozódjon annak Felhasználói Kézikönyvéből.

### Tartalom

| 1 | Biztonsági óvintézkedések         | . 3 |
|---|-----------------------------------|-----|
| 2 | Specifikáció                      | . 4 |
| 3 | Rendszer konfiguráció             | . 5 |
| 4 | Üzemeltetési utasítások           | . 6 |
| 5 | Csoportos működés                 | 10  |
| 6 | Zónás működés és Egyidejű működés | 11  |

## **1** Biztonsági óvintézkedések

- Fontos információk szerepelnek magán a terméken és a használati utasításokban, hogy megelőzhetőek legyenek a személyi sérülések és a vagyoni kár, valamint garantálható legyen a biztonságos és megfelelő használat. Győződjön meg róla, hogy alaposan megértette az alábbi részleteket (leírások és grafikus jelek), mielőtt elolvasná a szöveget, és mindig tartsa be az óvintézkedéseket.
- Tartsa a jelen Tulajdonosi kézikönyvet elérhető helyen, mert a jövőben is szüksége lehet rá.

| Kijelzés        | A kijelzések jelentése                                                                                                    |  |  |
|-----------------|----------------------------------------------------------------------------------------------------|--|--|
| <b>NIGYÁZAT</b> | Ez a jelzés arra figyelmeztet, hogy a vigyázat szintű figyelmeztetésben szereplő útmutatás be nem tartása súlyos testi sérülést (*1) vagy halált okozhat a termék nem megfelelő kezelése esetén.           |  |  |
| FIGYELEM        | Ez a jelzés arra figyelmeztet, hogy a figyelem szintű figyelmeztetésben szereplő útmutatás be nem tartása súlyos testi sérülést (*2) vagy anyagi kárt (*3) okozhat a termék nem megfelelő kezelése esetén. |  |  |
|                 | *1: Súlyos testi sérülés alatt a látás elvesztése, személyi sérülés, égési sérülés, áramütés, csonttörés, mérgezés és                                                                                      |  |  |

\*1: Súlyos testi serülés alatt a látas elvesztése, személyi serülés, égési serülés, áramútés, csonttörés, mérgezés és egyéb olyan sérülés értendő, amely utóhatásokkal jár, és kórházi ápolást vagy hosszas járóbeteg-ellátást tesz szükségessé.

\*2: Testi sérülés alatt olyan személyi sérülés, égési sérülés, áramütés és egyéb sérülés értendő, amely nem tesz szükségessé kórházi ápolást vagy hosszas járóbeteg-ellátást.

<sup>\*3:</sup> Anyagi kár alatt az épületekre kiterjedő, a háztartásra kiható, valamint az állatállományt vagy háziállatokat érintő károk értendők.

| Szimbólumok | A szimbólumok jelentése                                                                                                    |  |  |
|-------------|----------------------------------------------------------------------------------------------------|--|--|
| $\Diamond$  | "Ô" Tiltás alatt álló elemeket jelöl.<br>A tiltás tényleges tartalmát a grafikus szimbólum belsejében vagy mellett elhelyezett kép vagy szöveg<br>jelzi.                        |  |  |
| 0           | "     "     " Kötelező elemeket (utasításokat) jelöl.<br>A kötelezettség tényleges tartalmát a grafikus szimbólum belsejében vagy mellett elhelyezett kép vagy<br>szöveg jelzi. |  |  |

| <u>_!\</u> VIGYAZAT |                                                                                                    |  |  |
|---------------------|----------------------------------------------------------------------------------------------------|--|--|
| 0                   | <ul> <li>Csak szakképzett szerelő vagy szakképzett karbantartási szakember végezheti a szerelési munkát.         <ul> <li>A szerelés speciális tudást és képességeket igényel.</li> <li>Ha a szerelést képzetlen személy végzi, az tüzet vagy áramütést okozhat.</li> </ul> </li> <li>Ha bármilyen rendellenességet tapasztal (égett szag), állítsa le a műveletet, és kapcsolja ki az árammegszakítót. Ellenkező esetben tűz vagy áramütés következhet be. Lépjen kapcsolatba a kereskedőjével a termék megjavítása érdekében.</li> </ul> |  |  |
| $\bigcirc$          | <ul> <li>Ne próbálja a berendezést saját maga szétszerelni, átalakítani, megjavítani vagy áthelyezni.<br/>Ellenkező esetben tűz, áramütés vagy személyi sérülés következhet be.<br/>Kérjen fel szakképzett szerelőt vagy karbantartási szakembert mindenféle javítási munkához,<br/>vagy ha mozgatni, szállítani kell a berendezést.</li> </ul>                                                                                                    |  |  |
|                     |                                                                                                    |  |  |
| FIGYELEM            |                                                                                                    |  |  |
| $\bigcirc$          | <ul> <li>Ne nyúljon a gombokhoz nedves kézzel.<br/>Ellenkező esetben áramütés következhet be.</li> </ul>                                                                                                    |  |  |

# 2 Specifikáció

A Smart Manager használatával Ön akár 128 légkondicionáló csoportot vezérelhet, vezeték, zóna vagy csoport alapján; elindíthatja/leállíthatja őket és központilag módosíthatja beállításaikat. A Smart Manager ezenkívül kijelzi a légkondicionálók állapotát és beállításait.

| Vezeték | Két vezeték, az 1. és a 2. csatlakoztatható a Smart Manager-hez a légkondicionálókkal való kommunikációhoz. A Smart<br>Manager egyszerre tudja kezelni az ugyanarra a vezetékre kapcsolt összes légkondicionálót.                                |
|---------|----------------------------------------------------------------------------------------------------|
| Zóna    | A zóna beállítási üzemmódban Ön zónákat hozhat létre a légkondicionálók csoportosításával. Akár 64 zónát is létrehozhat (1. zóna – 64. zóna). A Smart Manager egyszerre tudja kezelni az ugyanabban a zónában található összes légkondicionálót. |
|         | (A zónák beállításának leírását ld. a Szerelési kézikönyben.)                                                                                                    |

| Alkatrész neve                         |                                           | Központi vezérlő                                                               | Tápegység                     |  |
|----------------------------------------|-------------------------------------------|--------------------------------------------------------------------------------|-------------------------------|--|
| Modell neve                            |                                           | BMS-SM1280ETLE                                                                 |                               |  |
| Tápforrás                              |                                           | – Használjon kötegelt tápegységet.                                             | 220 - 240 VAC, 50/60 Hz       |  |
| Teljesítményfelvétel                   |                                           |                                                                                | 7 W                           |  |
| Csatlakoztathat<br>ó egységek<br>száma | Beltéri egység                            | Max. 128 egység<br>(1. vezeték: max. 64 egység, 2. vezeték: max.<br>64 egység) | —                             |  |
|                                        | Energia-megfigyelő<br>interfész           | Max. 4 egység.                                                                 | _                             |  |
|                                        | Digitális bemeneti/<br>kimeneti interfész | Max. 4 egység                                                                  | _                             |  |
| Üzemi hőmérséklet / páratartalom       |                                           | 0 °C - 40°C, 10 - 90% relatív páratartalom (kondenzáció nélkül)                |                               |  |
| Méretek                                |                                           | 120(Ma) x 180(Sz) x 64(Mé) mm                                                  | 114(Ma) x 177(Sz) x 50(Mé) mm |  |
| Súly                                   |                                           | 0,8 kg                                                                         | 0,9 kg                        |  |

### ■Külső méretek

#### Központi vezérlő

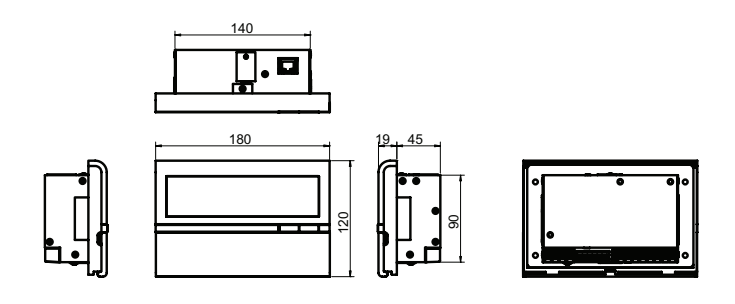

#### <u>Tápegység</u>

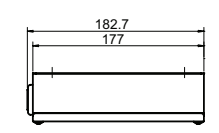

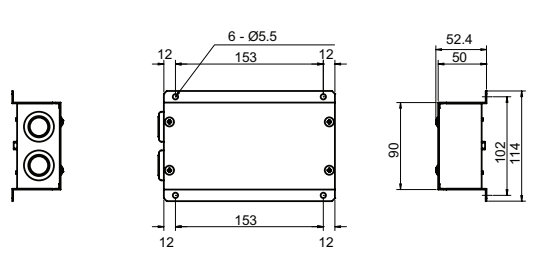

# **3** Rendszer konfiguráció

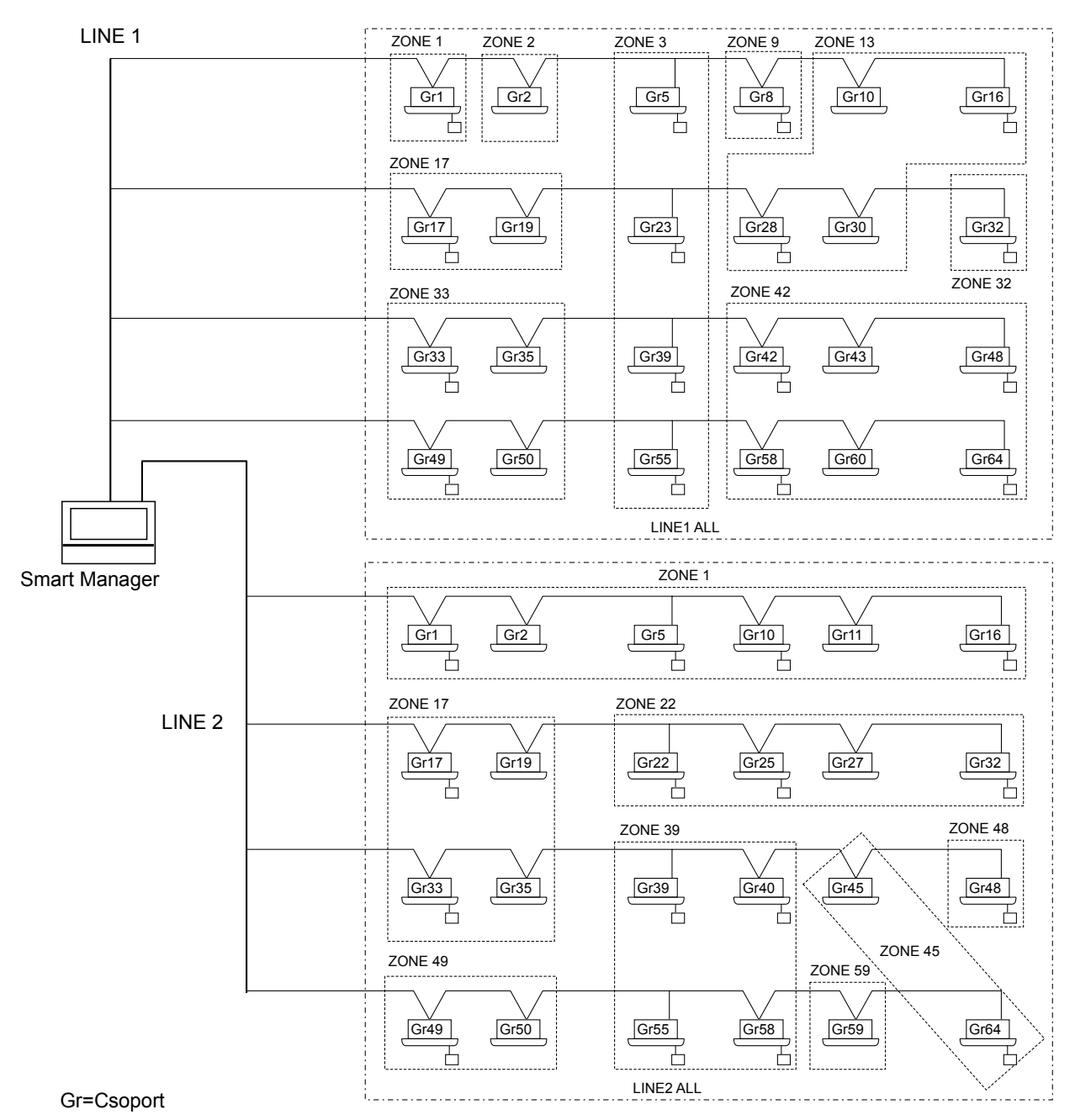

- \* Max. 64 zóna és 64 csoport vezérelhető vezetékenként. (Ez a Smart Manager összesen 2 vezetéket, 128 zónát és 128 csoportot vezérel.)
- \* Az egyes zónákba regisztrálható csoportoknak a következő feltételeknek kell megfelelniük.
  - 1. A csoportok ugyanahhoz a vezetékhez vannak csatlakoztatva.
  - 2. A csoportok ugyanabban a csoportszám tartományban vannak, amikor a vezérlőcsoport kiválasztást használjuk.
- \* A vezérlőcsoport kiválasztásban a Smart Manager csak a megadott csoportszám tartományban található légkondicionálóknak jelez ki. (A részleteket ld. a Szerelési kézikönyvben.)

# **4** Üzemeltetési utasítások

#### Gombok használata

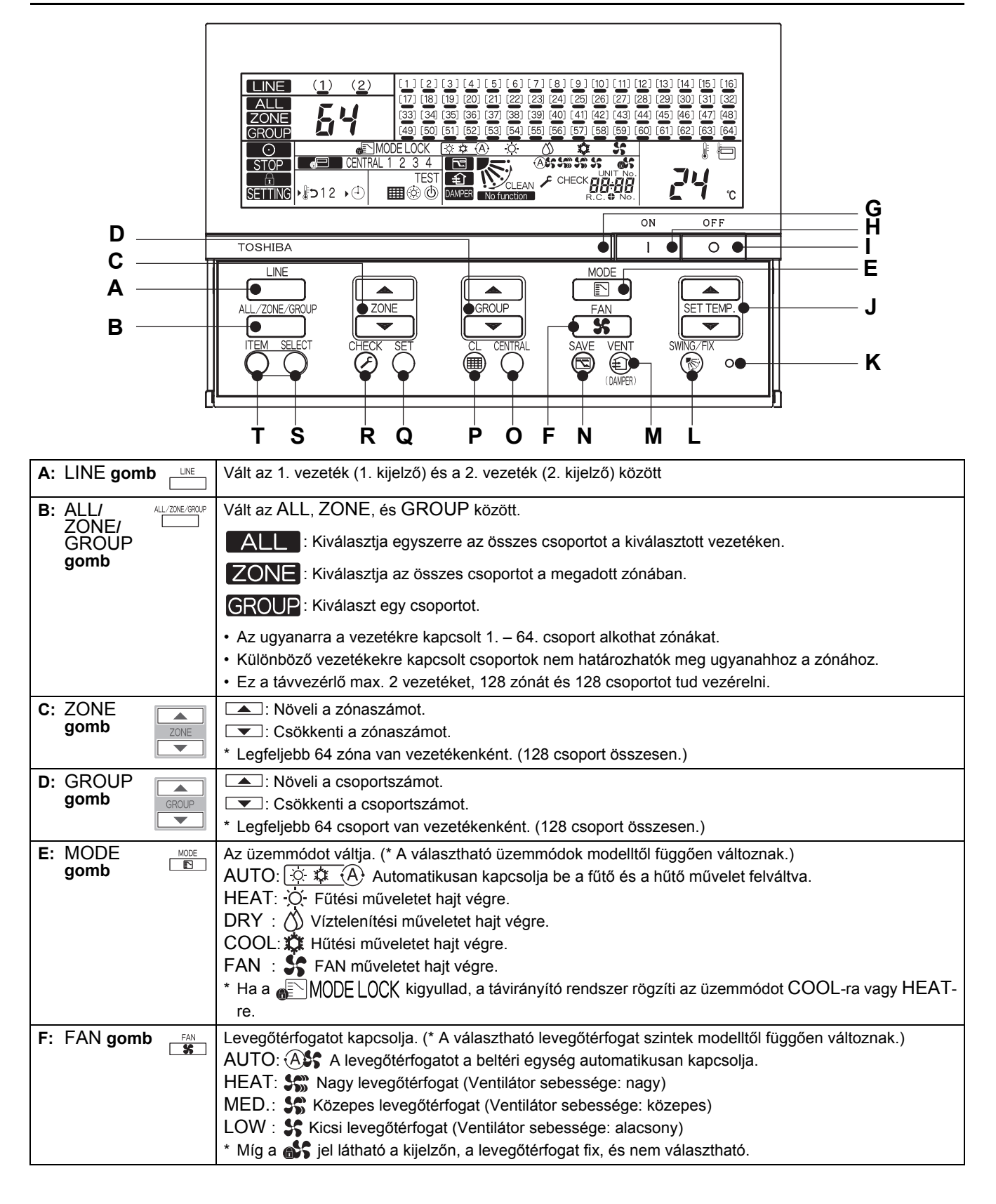

| G: Működést jelző | A kiválasztott csoport működési állapotát jelzi.                                                      |
|-------------------|----------------------------------------------------------------------------------------------------|
| làmpa             | OFF (KI): A kiválasztott csoport nem üzemel.                                                          |
|                   | ON (BE): A kiválasztott csoport üzemel.                                                               |
|                   | Villog: Amikor hiba lép fel, vagy a védőeszköz működésbe lépett                                       |
| H: ON (BE)        | Elindítja a működést.                                                                                 |
| gomb ´ └└┘        |                                                                                                    |
| I: OFF (KI)       | Leállítja a működést.                                                                                 |
| gomb 🛄            |                                                                                                    |
| J: SET            | Növeli a beállított hőmérsékletet.                                                                    |
| IEMP.             | Csökkenti a beállított hőmérsékletet.                                                                 |
| gomb              |                                                                                                    |
| K: RESET gomb     | A beállítások visszaállításához. (Általában ne használja ezt a gombot.)                               |
|                   | Az automata forgatás üzemmódot és a szellőzőzsalu irányát kapcsolja, amikor nincs távvezérlő          |
| gomb 🖤            | használatban.                                                                                         |
|                   | * Ez a gomb nem működik az ALL és ZONE üzemmódban.                                                    |
| M: VENT gomb      | Akkor használandó, amikor kereskedelemben kapható ventilátor van csatlakoztatva.                      |
| (H)               | A gomb megnyomása elindítja vagy megállítja a csatlakoztatott ventilátort.                            |
|                   | Amikor a légkondicionálók működését elindítjuk vagy megállítjuk, ugyanabban az időben a ventilátor is |
|                   | elindul vagy megáll.                                                                                  |
|                   | (Amíg a ventilátor működésben van, a 👔 jel látható a kijelzőn.)                                       |
|                   | * Ha a <b>No function</b> jelenik meg a kijelzőn, amikor Ön megnyomja a VENT gombot, az azt jelenti,  |
|                   | hogy nincs csatlakoztatva ventilátor.                                                                 |
|                   | * Ezzel a gombbal lehet beindítani és leállítani a csillapítót, amikor hőcserélő ventilátor van       |
|                   | csatlakoztatva.                                                                                       |
| N: SAVE gomb      | A légkondicionálót energiatakarékos üzemmódba kapcsolja.                                              |
| 9                 | * Ha a No function jelenik meg a kijelzőn, az energiatakarékos üzemmód nem elérhető az Ön             |
|                   | légkondicionálóján.                                                                                   |
|                   | A CENTRAL 1 - CENTRAL 4 módozat között kapcsol központi vezérlés üzemmódban.                          |
| gomb U            | Nincs kijelzés: A központi vezérlés törölve lett (egyedi üzemeltetés)                                 |
|                   | * Ez a gomb nem működik a távvezérlés üzemmódban.                                                     |
|                   | Egyedi: A távvezérlővel történő vezérlés lehetséges.                                                  |
|                   | CENTRAL 1:A működés elindítása/leállítása a távvezérlővel nem lehetséges.                             |
|                   | CENTRAL 2:A működés elindítása/leállítása, az üzemmódok közötti váltás és a hőmérséklet-beállítás     |
|                   | a távvezérlővel nem lehetséges.                                                                       |
|                   | CENTRAL 3:Az üzemmódok közötti váltás és a hőmérséklet-beállítás a távvezérlővel nem lehetséges.      |
|                   | CENTRAL 4: Az üzemmódok közötti váltás a távvezérlővel nem lehetséges.                                |
| P: CL gomb        | Törli a szűrő jelét a kijelzőn. Ezt a gombot kell használni a kezdeti beállításoknál is.              |
| Q: SET gomb       | Szervizeléshez vagy speciális műveletekhez használt gomb. (Általában ne használja ezeket a gombokat.) |
| R: CHECK          |                                                                                                    |
|                   |                                                                                                    |
|                   | Beallitasok engedelyezesehez/letiltasahoz a visszaállítási művelethez* és az időzítés működtetéséhez. |
|                   | O : Kivalasztja a szekvencialisan beallitando elemet. (A kiválasztott elem és a ▶ jel világít.)       |
|                   | Engedelyezi vagy letiltja a kivalasztott elemet.                                                      |
| yonin 000         | ^ A valasztnato elemek modelitol tuggoen valtoznatnak.                                                |

#### \* [Visszaállítási művelet]

A visszaállítási művelet egy olyan funkció, amely a hőmérsékletet automatikusan visszaállítja a beállított hőmérsékletre egy előre meghatározott időn belül, ha a meghatározott hőmérsékletnél alacsonyabb (hűtés esetén) vagy magasabb (fűtés esetén) hőmérsékletet állítunk be a távvezérlőn. (A részleteket ld. a Szerelési kézikönyvben.)

\* Az energiatakarékos üzemmód részleteit lásd a légkondicionáló Tulajdonosi kézikönyvében.

#### Kijelzések az LCD panelen Ε В С D •(1) (2)6 7] [10] [8] 16 [22] [23] [24] [26] [27] [28] [29] [30] [19] [21] [25] [31] [36] [38 [39] [40] [41] [42] [43] [44] [45] [46] [35] [37] [47 Α <u>ZONE</u> [5] [60]\_[61] [49] [50] GROUF Q <u>X</u> MODE LOC X 11 (A) $\odot$ Ρ STOP 3 CENTRAL 4 F 0 \_\_\_\_€ H CLEAN Ν SETTING °C ΗG Μ Κ J A: ALL/ZONE/GROUP ZONE , vagy GROUP látszik a kijelzőn. B: Vezeték száma Amikor Ön kiválaszt egy vezetéket, a kiválasztott vezeték számának 1 () jele villog. A szám kigyullad, ha a vezetéken vezérelhető egység észlel a rendszer. Ha az 1. és 2. vezeték is ki van választva, a villogó ( ) jel LINE (1)(2)vezetéke látszik a kijelzőn. Az aláhúzás világít, ha a vezetéken van legalább egy működő légkondicionáló. Az aláhúzás villog, ha riasztás van. C: Zóna száma A kiválasztott vezetékszám, zónaszám vagy csoportszám látszik a kijelzőn. ALL 1.2 **ZONE** 1~64 GROUP 1~64 D: Csoport száma A csatlakoztatott csoportokat a rendszer automatikusan felismeri és kijelzi. Ha egy csoport a GROUP **The set of the set of the set o** kijelzésre - [ ] -. 1 Villog: Azt a csoportot mutatja, amelyiknek beállításai a panelen látszanak. Világít: A kiválasztott csoportokat mutatja. Γ 1 Aláhúzás: Azt mutatja, hogy a csoport működik. 3 3 Az aláhúzás villog, ha riasztás van. E: Üzemmód Az aktuális üzemmód látható. AUTO: 🔯 🔅 (A) HEAT: 🔆 DRY: 🖒 COOL: 🏚 FAN: 🐓 \* Ha a 🚛 MODE LOCK világít, amikör Ön megnyomja a 🛅 gombot, akkor a HEAT és COOL üzemmód le van tiltva. A beállított hőmérséklet látható. F: Hőmérséklet A AUTO (ASS, HEAT SS), MED. SS, LOW SS, vagy FIXED SS jelek egyike látható. G: Levegőtérfogat

| H: Ellenőrzőkód                          | Ha a kiválasztott légkondicionáló rendellenesen működik, akkor az egység száma és az                                                                                                    |  |  |
|------------------------------------------|----------------------------------------------------------------------------------------------------|--|--|
|                                          | ellenőrzőkódja látszik a kijelzőn.                                                                                                    |  |  |
| I: Szellőzőzsalu helyzete/<br>dőlésszöge | A szellőzőzsalu helyzetét vagy dőlésszögét jelzi ki. (Ha távvezérlő nincs használatban.)                                                                                                    |  |  |
| J: Funkciók (1)                          | : Világít, amikor az energiatakarékos üzemmód aktiválva van.                                                                                                    |  |  |
|                                          | : Világít, amikor egy ventilátor működik.                                                                                                    |  |  |
|                                          | No function : Akkor világít, ha Ön megnyomja a 🍥 vagy 👼 gombot, de a funkció nem elérhető.                                                                                                    |  |  |
| K: Funkciók (2)                          | : Akkor jelenik meg, ha az ütemezés (*) és visszaállítási művelet funkciók aktiválva vannak.                                                                                                    |  |  |
|                                          | 1 2 *(Egy külön vásárolt heti időzítő szükséges.)                                                                                                    |  |  |
|                                          | (4)                                                                                                    |  |  |
| L: Funkciók (3)                          | : Azt jelzi, hogy a szűrőket ki kell cserélni.                                                                                                    |  |  |
|                                          | TEST : Azt jelzi, hogy éppen próbaüzem van folyamatban.                                                                                                    |  |  |
|                                          | <ul> <li>Akkor jelenik meg, ha a légkondicionáló nem tud a kiválasztott üzemmódban működni<br/>(ha a fűtés és hűtés üzemmódok össze vannak keverve a több beltéri egységes<br/>vezérlőrendszerben).</li> </ul>                                                                                                    |  |  |
|                                          | Fűtés üzemmód kezdetekor vagy jégtelenítés üzemmód alatt jelenik meg. Amíg ez az<br>ikon látható, a beltéri ventilátor áll.                                                                                                    |  |  |
| M: Központi vezérlés                     | CENTRAL 1 2 3 4 : A kiválasztott üzemmód tiltott beállítása (CENTRAL 1, 2, 3, vagy 4)<br>jelenik meg a központi vezérlés üzemmódban.<br>: Akkor jelenik meg a kijelzőn, amikor a központi vezérlőrendszer vezérel.<br>Amikor Ön a $\bigcirc$ , $\bigcirc$ , $\bigcirc$ , vagy SET TEMP. $\frown$<br>gombot nyomja meg úgy, hogy a távvezérlő működését a központi<br>vezérlőrendszer kikapcsolta, a $\bigcirc$ jel villog, és nem hajtható<br>végre semmilyen beállítás-változtatás. |  |  |
| N: SETTING                               | Több percig villog, amikor a főkapcsolót bekapcsolja. Amíg ez a jel villog, nem lehet beállításokat végrehajtani, mert a Smart Manager a csatlakoztatott csoportokat ismeri fel.                                                                                                    |  |  |
| O: ("Vezérlő tiltás" jel)                | Világít, amíg a vezérlőtiltás funkció aktiválva van. (Amíg ez a jel világít, semmilyen művelet nem<br>hajtható végre.)<br>* Ha Ön a ੴ, ௺ és gombokat egyszerre megnyomja, azzal a vezérlőtiltást ON (BE)/                                                                                                    |  |  |
| P: STOP                                  | Egy vészjelzési input miatt bekövetkezett vészleállításkor világít. (pl. tűzjelzés)                                                                                                    |  |  |
| Q: ()                                    | Akkor világít, ha legalább egy vezérelt légkondicionáló üzemel.                                                                                                    |  |  |
| ("Üzemelés" jel)                         | Villog, ha legalább egy légkondicionáló rendellenesen működik, vagy a védőeszköz működésbe lépett.                                                                                                    |  |  |

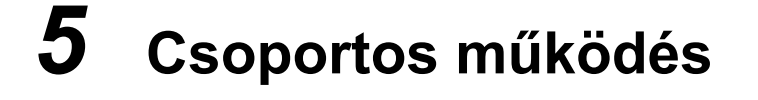

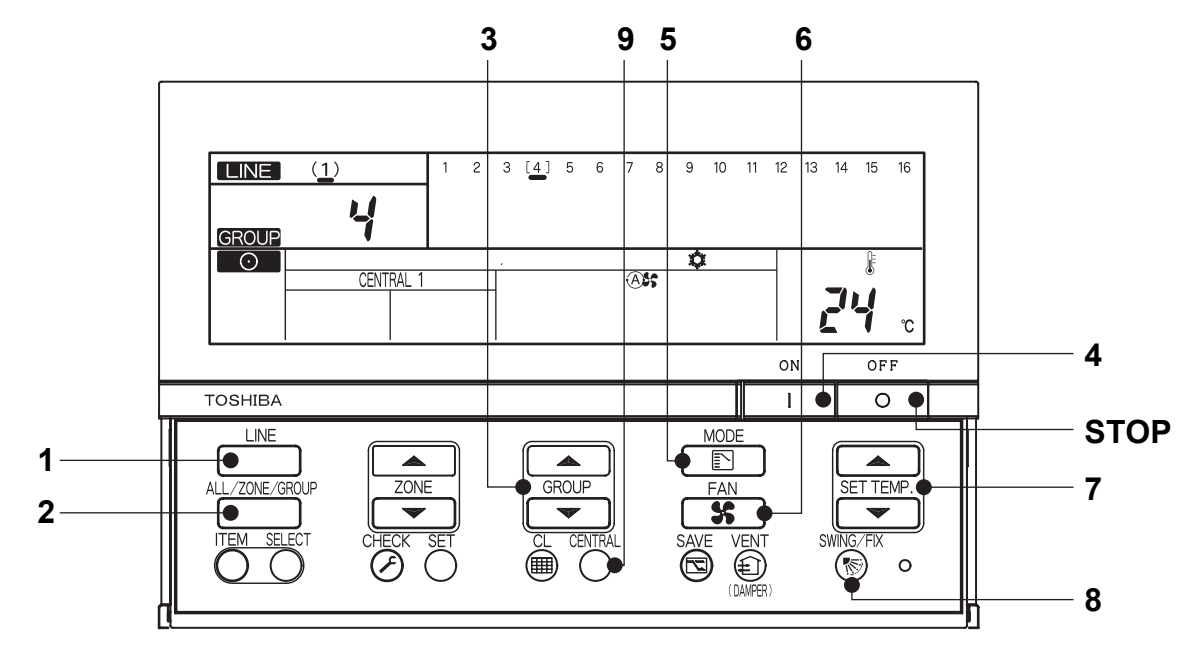

| (Felda) A LINE T, GROOF 4 Hukoulelese (Hules 24 C-on, legienogal. AOTO |
|------------------------------------------------------------------------|
|------------------------------------------------------------------------|

| Bekapcsolás                                                                  | Kapcsolja be a távvezérlőt.<br>(A távvezérlő gombjai nem működnek, amíg a SETTING van a kijelzőn, de ez nem működési<br>hiba.)                                                                                                    |  |  |
|------------------------------------------------------------------------------|----------------------------------------------------------------------------------------------------|--|--|
| 1 Vezeték kapcsolása                                                         | $\rightarrow$ (1) $\sim$ Válassza az 1. vezetéket a $\square$ gombbal.                                                                                                    |  |  |
| 2 ALL/ZONE/GROUP                                                             | GROUP Válassza a GROUP opciót a ALL/2016-GROUP gombbal.                                                                                                    |  |  |
| 3 Csoport kapcsolása                                                         | $ \begin{array}{c} \searrow \ [4] \swarrow \\ (A \ 4. \ csoportszám íg villog: \ \ \ \ \ \ \ \ \ \ \ \ \ \ \ \ \ \ \$                                                                                                    |  |  |
| 4 ON (BE)                                                                    | Nyomja meg a ON (BE) gombot a működés elindításához.                                                                                                    |  |  |
| 5 Üzemmód kapcsolása                                                         | Válassza a COOL üzemmódot a 📴 gombbal.                                                                                                    |  |  |
| 6. Légtérfogat kapcsolása                                                    | Ass Válassza az AUTO légtérfogatot a sombbal.                                                                                                    |  |  |
| 7 Hőmérséklet beállítása                                                     | 24°C Állítsa a hőmérsékletet 24°C-ra a SET TEMP. A és regombokkal.                                                                                                    |  |  |
| 8 Dőlésszög/szélirány<br>beállítása<br>(Ha nincs használatban<br>távvezérlő) | Válassza ki a szellőzőzsalu helyzetét vagy állítsa a dőlésszögét fel/le a tel/le a gombbal.                                                                                                    |  |  |
| 9 Központi/egyedi<br>(Csak a központi vezérlés<br>üzemmódban)                | Változtassa a beállítást a COMML gombbal.         Egyedi:       A távvezérlővel történő vezérlés lehetséges.         CENTRAL 1:A működés elindítása/leállítása a távvezérlővel nem lehetséges.         CENTRAL 2:A működés elindítása/leállítása, az üzemmódok közötti váltás és a hőmérséklet-beállítás a távvezérlővel nem lehetséges.         CENTRAL 3:Az üzemmódok közötti váltás és a hőmérséklet-beállítás a távvezérlővel nem lehetséges.         CENTRAL 4:Az üzemmódok közötti váltás a távvezérlővel nem lehetséges.         CENTRAL 4:Az üzemmódok közötti váltás a távvezérlővel nem lehetséges.         CENTRAL 4:Az üzemmódok közötti váltás a távvezérlővel nem lehetséges. |  |  |
| STOP                                                                         | Nyomja meg az OFF gombot a működés leállításához.                                                                                                    |  |  |

\* A Smart Manager LCD-jén lévő jelzések változatlanok maradnak, akkor is, ha a működés leáll.

## **6** Zónás működés és Egyidejű működés

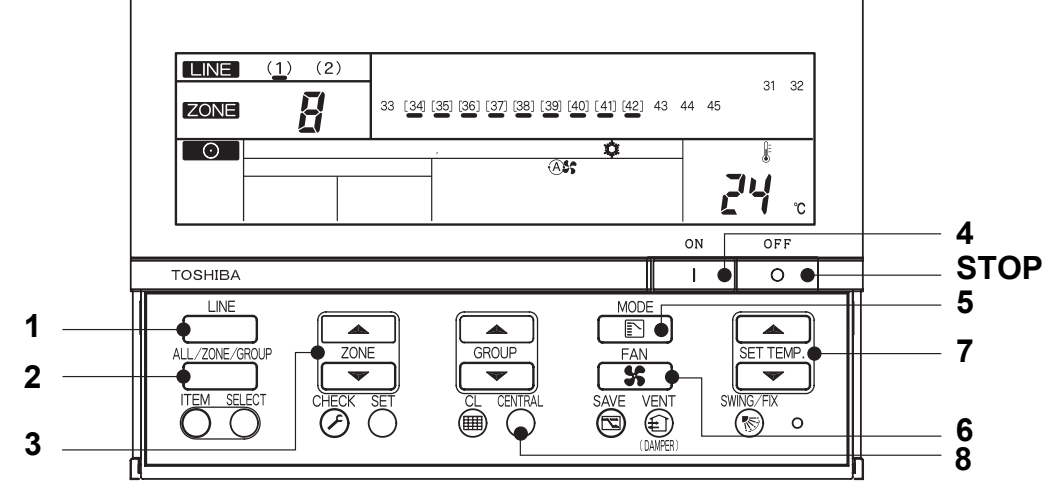

(Példa) Zónás működés (LINE 1, ZONE 8, GROUP 34~42 hűtés 24°C-on, légtérfogat: AUTO) és egyidejű működés (LINE 1, hűtés 24°C-on, légtérfogat: AUTO)

|                                                               | Zónás működés (LINE 1, ZONE 8, hűtés 24°C-on, légtérfogat: AUTO)                                                                                                    | Egyidejű működés (LINE 1, hűtés 24°C-on, légtérfogat: AUTO) |  |
|---------------------------------------------------------------|----------------------------------------------------------------------------------------------------|-------------------------------------------------------------|--|
| Bekapcsolás                                                   | Kapcsolja be a távvezérlőt (A távvezérlő gombjai nem működnek, amíg a Setting van a kijelzőn, de ez nem működési hiba.)                                                                                                    |                                                             |  |
| 1 Vezeték kapcsolása                                          | $\frac{1}{2}(1)^{\prime}_{1}$ Válassza az 1. vezetéket a gombbal.                                                                                                    |                                                             |  |
| 2 ALL/ZONE/GROUP                                              | Válassza a <b>ZONE</b> opciót a LIZONE opciót a gombbal.                                                                                                    | Válassza a ALL opciót a ALCOMEGROUP<br>gombbal.             |  |
| 3 Zóna kapcsolása                                             | Válassza a 8. ZONE opciót a ZONE (* ) és<br>Válassza a 8. ZONE opciót a ZONE (* ) és<br>Válassza a 8. ZONE opciót a ZONE (* )                                                                                                    | (Nem szükséges)<br>("1" jelenik meg a kijelzőn.)            |  |
| 4 ON (BE)                                                     | Nyomja meg a<br>Myomja meg a<br>Myomja meg a<br>Nyomja meg a<br>Myomja meg a<br>Nyomja meg a<br>Myomja meg a<br>Myomja |                                                             |  |
| 5 Üzemmód kapcsolása                                          | Válassza a COOL üzemmódot a 🔟 gombbal.                                                                                                    |                                                             |  |
| 6. Légtérfogat kapcsolása                                     | Válassza az AUTO légtérfogat beállítást a sombal.                                                                                                    |                                                             |  |
| 7 Hőmérséklet beállítása                                      | 24°C Állítsa a hőmérsékletet 24°C-ra a SET TEMP. A és gombokkal.                                                                                                    |                                                             |  |
| 8 Központi/egyedi<br>(Csak a központi vezérlés<br>üzemmódban) | <ul> <li>Változtassa a beállítást a ome gombbal.</li> <li>Egyedi: A távvezérlővel történő vezérlés lehetséges.</li> <li>CENTRAL 1:A működés elindítása/leállítása a távvezérlővel nem lehetséges.</li> <li>CENTRAL 2:A működés elindítása/leállítása, az üzemmódok közötti váltás és a hőmérsékletbeállítás a távvezérlővel nem lehetséges.</li> <li>CENTRAL 3:Az üzemmódok közötti váltás és a hőmérséklet-beállítás a távvezérlővel nem lehetséges.</li> <li>CENTRAL 4:Az üzemmódok közötti váltás a távvezérlővel nem lehetséges.</li> <li>CENTRAL 4:Az üzemmódok közötti váltás a távvezérlővel nem lehetséges.</li> <li>CENTRAL 4:Az üzemmódok közötti váltás a távvezérlővel nem lehetséges.</li> </ul>                                                                                                    |                                                             |  |
| STOP                                                          | Nyomja meg az off gombot a működés leállításához.                                                                                                    |                                                             |  |

\* Ha az ALL vagy ZONE látszik a kijelzőn, a 🐨 gomb nem funkcionál.

 \* Beállítások, amikor az ALL vagy ZONE van kiválasztva: Csak azok a tartalmak, amelyek be vannak állítva az ALL vagy ZONE üzemmódban, azok vannak beállítva az egyes légkondicionálókhoz. (Példa) Ha a gomb van megnyomva az ALL vagy ZONE üzemmódban, csak az üzemmód van beállítva az egyes légkondicionálókban.

\* A Smart Manager LCD-jén lévő jelzések változatlanok maradnak, akkor is, ha a működés leáll.

### **TOSHIBA CARRIER CORPORATION**

336 TADEHARA, FUJI-SHI, SHIZUOKA-KEN 416-8521 JAPAN